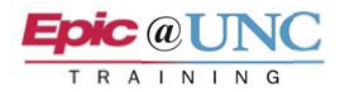

## ED POCUS: Ordering and Resulting Studies

The following Tip Sheet outlines the process of ordering and resulting Point of Care Ultrasound (POCUS) orders as an ED Provider.

## Order

- 1. Select the Z ED POCUs order from the Quick List. This is located under the Labs component.
- 2. Address any 9 required fields in the order.
- 3. Click ✓ Sign on the bottom of the Orders sidebar.

Enter Results in Study Review

**NOTE:** Step 12 is divided by role:

- Credentialed Providers: Complete Steps 11 and 12
- Non-Credentialed Providers: Complete Steps 13-17
- 4. Click **2** Study Review on the main toolbar.

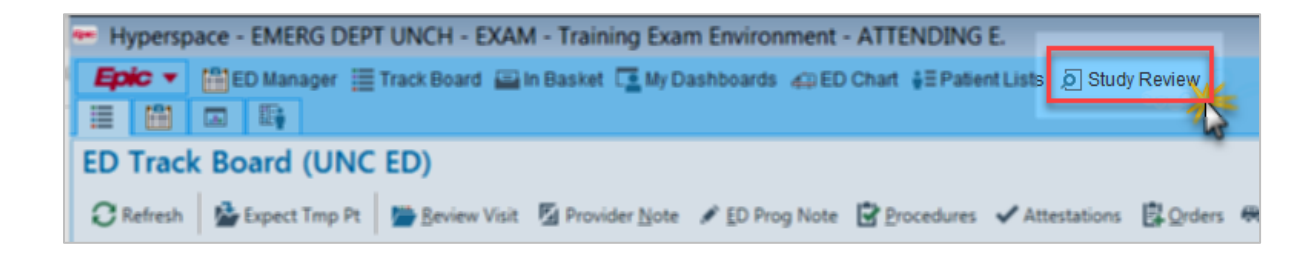

**NOTE:** Study Review can also be found from:

- Epic menu → Imaging menu (pin this to locate it faster in the future)
- More Activities from within a chart (favorite from here to save to your chart view preferences for all charts)
- In Basket
- Chart Review
- Reading Work List

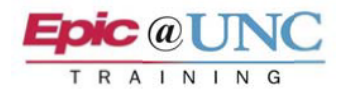

- 5. Search the patient's name in the <u>Patient field</u>, and then **press Enter**.
- 6. Double-click the ED POCUS at an Exam Ended status.

| Launching Study Review            |                |             |                |              |                        | ×     |  |
|-----------------------------------|----------------|-------------|----------------|--------------|------------------------|-------|--|
| Search for a Study                | Search Results | Recent Stud | ies            |              |                        |       |  |
| Accession #                       | Accession #    | Order Date  | ▼3<br>End Exam | Study Status | Procedure              |       |  |
| Patient                           | 20230001045UN  | 04/21/2023  | 04/21/2023 9:  | Final        | XR Chest 2 views       |       |  |
| TESTING, RADIOLOGY [100000615664] | 20230001046UN  | 04/21/2023  | 04/21/2023 2:  | Final        | CTA Head W Wo Contrast |       |  |
| Order ID                          |                | 04/25/2023  |                |              | US Abdomen Com         | plete |  |
|                                   | 20240000666UN  | 03/06/2024  | 03/06/2024 9:  | Exam Ended   | ED POCUS               |       |  |
|                                   |                |             |                |              |                        |       |  |
|                                   |                |             |                |              |                        |       |  |

- 7. Select the Result Text tab on the upper left.
- 8. Select procedure SmartText template(s). The Quality Assurance text is at the bottom of the list.

**NOTE for Credentialed Providers:** Enter **.EDPOCUSQ** to manually add the SmartPhrase when you are assigned the study for review by a non-credentialed provider.

| ED POCUS - Acc#: 20240000666UN                                 |                               |   |  |  |
|----------------------------------------------------------------|-------------------------------|---|--|--|
| 🛊 Chart Review 🐀 Reste 7 View Images 🛛 🖃 IB Message 🛛 🦂 Assign |                               |   |  |  |
| Study Reports Result Text                                      |                               |   |  |  |
| Result Text                                                    |                               | • |  |  |
| 🏂 B 🕫 🍫 5 🛃 🕇 🛛                                                | 8 :martText 🖷 🗢 🔿 🛼 📿 Ø 🚟 🖶 😪 | 5 |  |  |
| Select POCUS Procedure(s) +                                    |                               |   |  |  |
| Interpreted by: James L Larson,                                | ABSCESS                       |   |  |  |
|                                                                | AORTA                         |   |  |  |
|                                                                |                               |   |  |  |
|                                                                |                               |   |  |  |
|                                                                | BILIARY                       |   |  |  |
|                                                                |                               |   |  |  |
|                                                                | 🔲 🖻 Quality Assurance Text    |   |  |  |

- 9. Right-click to insert the template(s) into the result note. Press F2 to navigate the SmartText.
- **10.Left-click** to select an option, and then **right-click** it to insert it into the report. Options with require you to free text or delete them to finish the report.
- **11. Credentialed Provider:** Click ✓ **Sign** <u>on the toolbar</u> when the report is complete.
- **12.** Enter your Epic login password, and then click **Accept**.

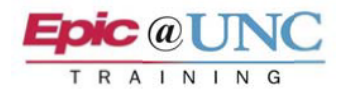

## **13. Non-Credentialed Provider:** Click - Assign on the toolbar.

14. Enter the following in the Reading Physicians table:

- Providers: Credentialed Provider that should sign the study
- Specialty: Radiology
- **15.** Click **</ Accept** on <u>the bottom right</u>.

| Reading Physicians               |           | Assigned <u>P</u> ools |
|----------------------------------|-----------|------------------------|
| Providers                        | Specialty | ٩                      |
| Larson, James Lionel, MD         | Radiology |                        |
|                                  | Q         |                        |
|                                  |           |                        |
|                                  |           |                        |
|                                  |           |                        |
| Number of signatures required: 1 |           |                        |
| Available to Physicians ①        |           | <b>15</b> *            |
| Clear                            |           | Accept Cancel          |

- **16.** Click **<sup>C</sup> Prelim** <u>on the Study Review toolbar</u>.
- 17. Enter your Epic login password, and then click Accept.